ОДО «ИНТЕРМЕХ»

# Установка IMCADConverter SOLIDWORKS - КОМПАС

### Оглавление

| 1 | Требования к системе                                 | 2 |
|---|------------------------------------------------------|---|
| 2 | Установка программного обеспечения                   | 3 |
| 3 | Деинсталляция IMCADConverter SOLIDWORKS – КОМПАС v.1 | 7 |

#### 1 Требования к системе

Для работы **IMCADConverter SOLIDWORKS** – **КОМПАС v.1** в системе Windows требуется установленный пакет .Net Framework (рекомендуется .Net Framework 4.5.1 и выше). В случае, если указанный пакет или требуемое обновление отсутствуют в системе, то они будут установлены автоматически. В некоторых случаях предварительно может потребоваться обновление KB893803-v2 для службы Windows Installer.

Приложение **IMCADConverter SOLIDWORKS** – **КОМПАС v.1** поставляется на дистрибутивном USB Flash и должно быть установлено на жесткий диск компьютера.

Системные и аппаратные требования к приложению определяются САD-системами, с которыми будет производится работа.

Для работы модуля конвертации необходимо, чтобы на рабочем ПК были установлены:

• КОМПАС-3D версии 22 и выше.

#### 2 Установка программного обеспечения

Установка IMCADConverter SOLIDWORKS – КОМПАС v.1 выполняется путем запуска на выполнение файла Диск с инсталляцией:\Setup.exe.

Далее инсталлятор отобразит мастер установки. Для перемещения по окнам необходимо использовать кнопки Далее и Назад.

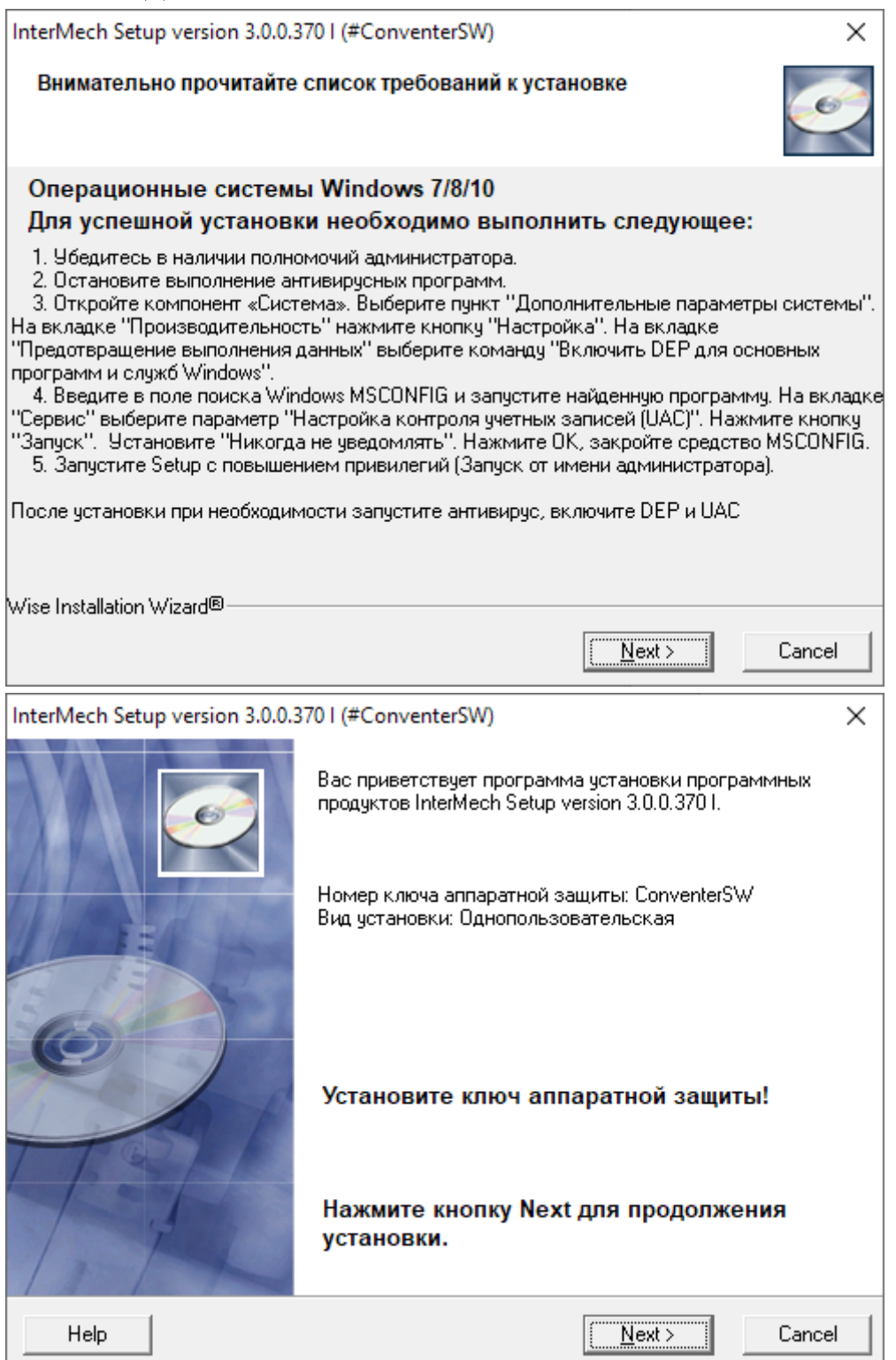

После прочтения текста лицензионного соглашения можно выбрать пункт «Я принимаю условия лицензионного соглашения» и нажать кнопку Далее.

| Int                                                                                                    | erMech Setup version 3.0.0.370 I (#ConventerSW)                                                                                                    | ×  |  |  |
|----------------------------------------------------------------------------------------------------|----------------------------------------------------------------------------------------------------|----|--|--|
|                                                                                                    | Лицензионное соглашение                                                                                                    |    |  |  |
|                                                                                                    | ВНИМАНИЕ! ПРОСИМ ВАС В ПЕРВУЮ ОЧЕРЕ ДЬ ОЗНАКОМИТЬСЯ С<br>ПРИВОДИМЫМ НИЖЕ ЛИЦЕНЗИОННЫМ СОГЛАШЕНИЕМ.                                                                                                   | ^  |  |  |
|                                                                                                    | ОДО «ИНТЕРМЕХ» ПРЕДОСТАВЛЯЕТ ВАМ ПОСТОЯННУЮ ЛИЦЕНЗИЮ НА<br>ПРИЛАГАЕМОЕ ПРОГРАММНОЕ ОБЕСПЕЧЕНИЕ, ТОЛЬКО ЕСЛИ ВЫ ПРИМЕТЕ ВСЕ<br>УСЛОВИЯ НАСТОЯЩЕГО ЛИЦЕНЗИОННОГО СОГЛАШЕНИЯ (ДАЛЕЕ -<br>"СОГЛАШЕНИЕ"). |    |  |  |
|                                                                                                    | ЕСЛИ ВЫ ИСПОЛЬЗУЕТЕ ДАННОЕ ПРОГРАММНОЕ ОБЕСПЕЧЕНИЕ, ТО ЭТО<br>ОЗНАЧАЕТ ВАШЕ СОГЛАСИЕ СОБЛЮДАТЬ УСЛОВИЯ ЛИЦЕНЗИИ, ИЗЛОЖЕННЫЕ<br>В НАСТОЯЩЕМ СОГЛАШЕНИИ.                                               |    |  |  |
|                                                                                                    | КОПИРОВАНИЕ ДАННОГО ПРОГРАММНОГО ОБЕСПЕЧЕНИЯ ИЛИ ОТНОСЯЩЕЙСЯ<br>К НЕЙ ДОКУМЕНТАЦИИ, ЗА ИСКЛЮЧЕНИЕМ РАЗРЕШЕННОГО В НАСТОЯЩЕЙ                                                                          | ~  |  |  |
| <ul> <li>Я принимаю условия лицензионного соглашения</li> <li>Я не принимаю условий лицензионное соглашение</li> </ul> |                                                                                                    |    |  |  |
|                                                                                                    | < <u>B</u> ack Next> Canc                                                                                                    | el |  |  |

Далее программа установки предложит указать папку для установки.

| InterMech Setup v                                                            | ersion 3.0.0.370 I (#0       | ConventerSW   | Ŋ              |             | ×             |
|------------------------------------------------------------------------------|------------------------------|---------------|----------------|-------------|---------------|
| Место установ                                                                | ки                           |               |                |             | ø             |
| Программа у<br>указанную па                                                  | јстановки InterMech<br>апку. | Setup version | 3.0.0.370      | I произведе | т установку в |
| Для установки в другую папку нажмите Browse и укажите другую папку.          |                              |               |                |             | апку.         |
| Для прерывания установки InterMech Setup version 3.0.0.370 I нажмите Cancel. |                              |               |                |             |               |
|                                                                              |                              |               |                |             |               |
| _ Папка уста                                                                 | новки                        |               |                |             |               |
| D:\IM                                                                        |                              |               |                |             | Browse        |
|                                                                              |                              |               |                |             |               |
| Wise Installation Wiza                                                       | ard®                         |               |                |             |               |
|                                                                              |                              |               | < <u>B</u> ack | Next >      | Cancel        |

После указания папки установки программа установки отобразит устанавливаемые компоненты.

| InterMech Setup version 3.0.0.371 I (#ConventerSW)                                                                                                    |                                            |                                             |        |  |
|----------------------------------------------------------------------------------------------------|--------------------------------------------|---------------------------------------------|--------|--|
| Выбор устанавливаемого комплекта ПО                                                                                                    |                                            |                                             |        |  |
| По умолчанию будет произведена установка всего комплекта ПО.<br>Для изменения состава устанавливаемого ПО нажмите "Выборочная".<br>Для возврата к установке всего комплекта ПО нажмите "Полная". |                                            |                                             |        |  |
| Полная                                                                                                    |                                            | Лицензируемое ПО                            |        |  |
|                                                                                                    | Будет установлено все<br>заказанное ПО     | IMCadConverter SW v1<br>PDMBrovser v7.8.4.2 |        |  |
| Выбороч                                                                                                    | ная                                        |                                             |        |  |
|                                                                                                    | Будет установлено ПО<br>выбранное вручную. |                                             |        |  |
| Wise Installation                                                                                                    | ) Wizard®                                  |                                             |        |  |
|                                                                                                    |                                            | < <u>B</u> ack <u>N</u> ext>                | Cancel |  |

Далее требуется указать папку для создания ярлыков. По умолчанию папка называется Intermech Professional Solutions.

| InterMech Setup version 3.0.0.371 I (#ConventerSW)                                                                                                    | ×            |
|----------------------------------------------------------------------------------------------------|--------------|
| Выбор папки для ярлыков                                                                                                    | Ó            |
| Укажите папку для создания ярлыков InterMech Setup version 3                                                                                                 | 3.0.0.371 I: |
| Intermech Professional Solutions                                                                                                    |              |
| Accessibility<br>Accessories<br>Administrative Tools<br>AnyDesk<br>Autodesk<br>Autodesk Inventor 2022<br>Azure Data Studio<br>Bandicam<br>Bricsys<br>BugBase | ^            |
| Wise Installation Wizard®                                                                                                    | ext > Cancel |

После всех необходимых приготовлений программа будет готова установить однопользовательскую часть **IMCADConverter SOLIDWORKS – КОМПАС v.1**.

|                                                       | InterMech Setup version 3.0.0.371 I (#ConventerSW) | ×           |  |  |  |
|-------------------------------------------------------|----------------------------------------------------|-------------|--|--|--|
|                                                       | Готовность к процессу установки                    | Ø           |  |  |  |
|                                                       | Подготовка для установки закончена.                |             |  |  |  |
| Нажмите кнопку Next для выпонения процесса установки. |                                                    |             |  |  |  |
|                                                       |                                                    |             |  |  |  |
|                                                       |                                                    |             |  |  |  |
|                                                       |                                                    |             |  |  |  |
|                                                       |                                                    |             |  |  |  |
|                                                       |                                                    |             |  |  |  |
|                                                       |                                                    |             |  |  |  |
|                                                       |                                                    |             |  |  |  |
|                                                       | Wise Installation Wizard®                          | The Connect |  |  |  |
|                                                       | < <u>B</u> ack                                     | Lancel      |  |  |  |

Процесс установки отображается в окне с указанием производимых действий и прогресса их выполнения.

| InterMech Setup version 3.0.0.371 I                                              |        |     | —    |     | $\times$ |
|----------------------------------------------------------------------------------|--------|-----|------|-----|----------|
| Установка                                                                        |        |     |      |     |          |
| Ð                                                                                |        |     |      |     |          |
| Текущий файл<br>Копируется CAD interface modules:<br>D:\IM\CAD\ConvertReadme.txt |        |     |      |     | _        |
| Все файлы                                                                        |        |     |      |     |          |
| Осталось времени О минут 6 секунд                                                |        |     |      |     |          |
|                                                                                  |        |     |      |     |          |
| Wise Installation Wizard®                                                        |        |     |      |     |          |
|                                                                                  | < Back | Ne; | :t > | Car | ncel     |
|                                                                                  |        |     |      |     |          |

По окончании установки инсталлятор проинформирует об этом и предложит нажать кнопку Готово для выхода.

## 3 Деинсталляция IMCADConverter SOLIDWORKS – КОМПАС v.1

Деинсталляция IMCADConverter SOLIDWORKS – КОМПАС v.1.производится через меню Пуск/Панель управления/Установка и удаление программ/Intermech Setup.